## Inserir Situação de Cobrança

O objetivo desta funcionalidade é incluir as informações parâmetrizadas necessárias para a situação de cobrança, podendo ser acessada no caminho: GSAN > Cobranca > Situação de Cobrança > Inserir Situação de Cobrança.

Usuário seleciona a opção de "Inserir Situação de Cobrança, e informa os dados necessários para efetuar a inclusão da situação de cobrança, conforme as orientações de preenchimento dos campos.

Verifica preenchimento dos campos

 Caso o usuário não informe ou selecione o conteúdo de algum campo necessário à inclusão da situação de cobrança, será exibida a mensagem "Informe « nome do campo que não foi preenchido ou selecionado »".

Verifica existência da situação de cobrança

• Caso a descrição da situação de cobrança já exista no sistema, será exibida a mensagem "Situação de Cobrança « descrição da situação de cobrança » já existe no cadastro".

Verifica sucesso da operação

• Caso o código de retorno da operação efetuada no banco de dados seja diferente de zero, será exibida a mensagem conforme o código de retorno.

Verifica existência de dados

- Caso não exista a tabela na base de dados, será exibida a mensagem "Tabela « nome da tabela » inexistente" e cancela a operação.
- Caso a tabela esteja sem dados, será exibida a mensagem "Tabela « nome da tabela » sem dados para seleção" e cancela a operação.

Foram alteradas as funcionalidades de Gerar Certidão Negativa de Débitos (CND), por "Cliente" e por "Imóvel", para validar se o(s) imóvel(eis) envolvido(s) na seleção, estão com uma Situação de Cobrança que não permite gerar a CND. Foi incluído um novo parâmetro na "Situação de Cobrança", para que seja informada a possibilidade de Gerar a CND (Sim ou Não), visando atender os casos em que, um imóvel sem débito não terá a Certidão, quando a Situação de Cobrança ativa, em que a parametrização não permita emitir a CND. Neste caso, o sistema não gera a certidão negativa e exibe a mensagem "O imóvel está na situação de Cobrança « Descrição da Situação de Cobrança » que não permite geração de certidão negativa de débitos". Last update: 31/08/2017 ajuda:inserir\_situacao\_de\_cobranca https://www.gsan.com.br/doku.php?id=ajuda:inserir\_situacao\_de\_cobranca&rev=1429293674 01:11

|                                                             | Gsan -> Cobranca -> Situacao de Cobranca -> Inserir Situacao de Cobranca | 1 |
|-------------------------------------------------------------|--------------------------------------------------------------------------|---|
| Inserir Situação de Cobra                                   | nça                                                                      |   |
| Para adicionar uma situação de cob                          | ranca, informe o dado abaixo:                                            |   |
| Descrição: *                                                |                                                                          |   |
|                                                             |                                                                          |   |
| Motivo de Revisão da Conta:                                 | Ť                                                                        |   |
| Droficeão                                                   |                                                                          | E |
|                                                             |                                                                          |   |
| Ramo Atividade:                                             | <b>•</b>                                                                 |   |
| Indicador de Exigência de                                   | 🔘 Sim 🔘 Não                                                              | E |
| Indicador de Bloqueio de                                    |                                                                          |   |
| Parcelamento:*                                              | 🔘 Sim 🔘 Não                                                              |   |
| Indicador de Bloqueio de Inclusão                           | Sim 🔘 Não                                                                |   |
| de Imóvel na Situação: *                                    |                                                                          |   |
| Indicador de Bloqueio de Retirada                           | 💿 Sim 🔘 Não                                                              |   |
| Indicador de Seleção da Situação                            |                                                                          |   |
| Apenas pelos Usuários com                                   | 🔘 Sim 🔘 Não                                                              |   |
| Permissão Especial :*                                       |                                                                          |   |
| Indicador de Prescrição para                                | 🔘 Sim 🔘 Não                                                              |   |
| Indicador de não inclusão da                                |                                                                          |   |
| cobrança por resultado :*                                   | 🔘 Sim 🔘 Não                                                              |   |
| Indicador Cancela Negativação do                            | Sim 🔘 Não                                                                |   |
| Imóvel :*                                                   | Sim @ Nau                                                                |   |
| Indicador de Bloqueio de Certidão<br>Negativa de Débitos :* | 🔘 Sim 🔘 Não                                                              |   |
|                                                             | * Campo Obrigatório                                                      |   |
| Limpar Cancelar                                             | Inserir                                                                  |   |

## **Preenchimento dos Campos**

| Campo                                       | Orientações para Preenchimento                                                                                                   |
|---------------------------------------------|----------------------------------------------------------------------------------------------------|
| Descrição(*)                                | Campo obrigatório - Informe uma descrição para a situação<br>ser adicionada, com no máximo 50 (cinquenta) caracteres.            |
| Motivo de Revisão da Conta                  | Selecione uma das opções disponibilizadas pelo sistema.                                                                          |
| Profissão                                   | Selecione uma das opções disponibilizadas pelo sistema.                                                                          |
| Ramo de Atividade                           | Selecione uma das opções disponibilizadas pelo sistema.                                                                          |
| Indicador de Exigência de Advogado          | Informe uma das opções "Sim" ou "Não".<br>Caso seja exigido advogado, marque "Sim", caso contrário,<br>informe "Não".            |
| Indicador de Bloqueio de<br>Parcelamento(*) | Campo obrigatório - Informe uma das opções "Sim" ou<br>"Não".<br>Será exibida com a opção "Não" marcada, mas permite<br>alterar. |

| Campo                                                                                  | Orientações para Preenchimento                                                                                                   |
|----------------------------------------------------------------------------------------|----------------------------------------------------------------------------------------------------|
| Indicador de Bloqueio de Inclusão de<br>Imóvel na Situação(*)                          | Campo obrigatório - Informe uma das opções "Sim" ou<br>"Não".<br>Será exibida com a opção "Não" marcada, mas permite<br>alterar. |
| Indicador de Bloqueio de Retirada de<br>Imóvel na Situação(*)                          | Campo obrigatório - Informe uma das opções "Sim" ou<br>"Não".<br>Será exibida com a opção "Não" marcada, mas permite<br>alterar. |
| Indicador de Seleção da Situação<br>Apenas pelos Usuários com Permissão<br>Especial(*) | Campo obrigatório - Informe uma das opções "Sim" ou<br>"Não". Será exibida com a opção "Não" marcada, mas<br>permite alterar.    |
| Indicador de Prescrição para Imóveis<br>Particulares(*)                                | Campo obrigatório - Informe uma das opções "Sim" ou<br>"Não".<br>Será exibida com a opção "Não" marcada, mas permite<br>alterar. |
| Indicador de não Inclusão da Cobrança<br>por Resultado(*)                              | Campo obrigatório - Informe uma das opções "Sim" ou<br>"Não".<br>Será exibida com a opção "Não" marcada, mas permite<br>alterar. |
| Indicador Cancela Negativação do<br>Imóvel(*)                                          | Campo obrigatório - Informe uma das opções "Sim" ou<br>"Não".<br>Será exibida com a opção "Não" marcada, mas permite<br>alterar. |
| Indicador de Bloqueio de Certidão<br>Negativa de Débitos(*)                            | Campo obrigatório - Informe uma das opções "Sim" ou<br>"Não". Será exibida com a opção "Não" marcada, mas<br>permite alterar.    |

## Funcionalidade dos Botões

| Botão    | Descrição da Funcionalidade                                                     |
|----------|---------------------------------------------------------------------------------|
| Limpar   | Ao clicar neste botão, o sistema limpa o conteúdo dos campos na tela.           |
| Cancelar | Ao clicar neste botão, o sistema cancela a operação e retorna à tela principal. |
| Inserir  | Ao clicar neste botão, o sistema Insere os dados nas bases de dados.            |

Clique aqui para retornar ao Menu Principal do GSAN

From: https://www.gsan.com.br/ - Base de Conhecimento de Gestão Comercial de Saneamento

Permanent link: https://www.gsan.com.br/doku.php?id=ajuda:inserir\_situacao\_de\_cobranca&rev=1429293674

Last update: 31/08/2017 01:11

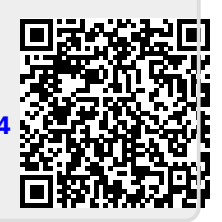